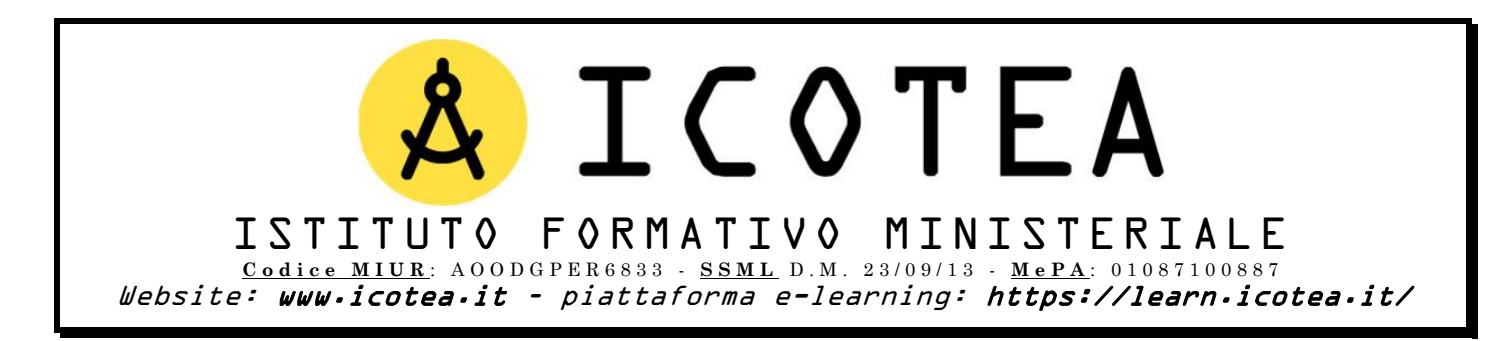

Salve,

di seguito trasmettiamo le modalità in cui si svolgeranno i corsi in programma presso il Vs Istituto:

- Corso Base 81/08 Rischio Medio 12h
- Corso Base 81/08 Rischio Medio 8h
- Aggiornamento Corso 81/08 Rischio Medio 6h
- Corso Preposto/Fiduciario di plesso Rischio Medio 20h
- Aggiornamento Preposto/Fiduciario di plesso Rischio Medio 6h
- Corso Rappresentante Lavoratori Sicurezza RLS 32h
- Corso Addetti Primo Soccorso Rischio Medio 12h

Attraverso la nostra piattaforma e-learning, ogni discente potrà fruire di lezioni on-demand e del relativo materiale formativo necessario per svolgere il test finale al termine dei percorsi in argomento.

Di seguito come procedere per il Corso Base 81/08 Rischio Medio – 12h. Il discente dovrà:

- Connettersi a: <u>https://learn.icotea.it/login/index.php</u>
- Se non già in possesso di un account in piattaforma, creare un account personale: scegliere username e password e inserire i propri dati anagrafici (Nome, Cognome, Codice Fiscale, mail personale E NON ISTITUZIONALE\*)
- Seguire la procedura di autenticazione dell'account tramite le mail ricevute e connettersi nuovamente a: <u>https://learn.icotea.it/login/index.php</u>
- Effettuare il login con username e password scelti
- Accedere al corso denominato Corso Base 81/08 Rischio Medio 12h connettendosi al link: <u>https://learn.icotea.it/course/view.php?id=560</u>
- Inserire chiave di accesso: base12\_parmenide

Di seguito come procedere per il Corso Base 81/08 Rischio Medio – 8h. Il discente dovrà:

- Connettersi a: <u>https://learn.icotea.it/login/index.php</u>
- Se non già in possesso di un account in piattaforma, creare un account personale: scegliere username e password e inserire i propri dati anagrafici (Nome, Cognome, Codice Fiscale, mail personale E NON ISTITUZIONALE\*)
- Seguire la procedura di autenticazione dell'account tramite le mail ricevute e connettersi nuovamente a: <u>https://learn.icotea.it/login/index.php</u>
- Effettuare il login con username e password scelti
- Accedere al corso denominato Corso Base 81/08 Rischio Medio 8h connettendosi al link: <u>https://learn.icotea.it/course/view.php?id=561</u>
- Inserire chiave di accesso: base8\_parmenide

Di seguito come procedere per l'Aggiornamento Corso 81/08 Rischio Medio – 6h. Il discente dovrà:

- Connettersi a: <u>https://learn.icotea.it/login/index.php</u>
- Se non già in possesso di un account in piattaforma, creare un account personale: scegliere username e password e inserire i propri dati anagrafici (Nome, Cognome, Codice Fiscale, mail personale E NON ISTITUZIONALE\*)
- Seguire la procedura di autenticazione dell'account tramite le mail ricevute e connettersi nuovamente a: <u>https://learn.icotea.it/login/index.php</u>
- Effettuare il login con username e password scelti
- Accedere al corso denominato Aggiornamento Corso 81/08 Rischio Medio 6h connettendosi al link: <u>https://learn.icotea.it/course/view.php?id=562</u>
- Inserire chiave di accesso: aggbase6\_parmenide

Di seguito come procedere per il Corso Preposto/Fiduciario di plesso Rischio Medio – 20h. Il discente dovrà:

- Connettersi a: <u>https://learn.icotea.it/login/index.php</u>
- Se non già in possesso di un account in piattaforma, creare un account personale: scegliere username e password e inserire i propri dati anagrafici (Nome, Cognome, Codice Fiscale, mail personale E NON ISTITUZIONALE\*)
- Seguire la procedura di autenticazione dell'account tramite le mail ricevute e connettersi nuovamente a: <u>https://learn.icotea.it/login/index.php</u>
- Effettuare il login con username e password scelti
- Accedere al corso denominato Corso Preposto/Fiduciario di plesso Rischio Medio 20h connettendosi al link: <u>https://learn.icotea.it/course/view.php?id=563</u>
- Inserire chiave di accesso: prep20\_parmenide

## Di seguito come procedere per l'**Aggiornamento Preposto/Fiduciario di plesso Rischio Medio –** 6h. Il discente dovrà:

- Connettersi a: <u>https://learn.icotea.it/login/index.php</u>
- Se non già in possesso di un account in piattaforma, creare un account personale: scegliere username e password e inserire i propri dati anagrafici (Nome, Cognome, Codice Fiscale, mail personale E NON ISTITUZIONALE\*)
- Seguire la procedura di autenticazione dell'account tramite le mail ricevute e connettersi nuovamente a: <u>https://learn.icotea.it/login/index.php</u>
- Effettuare il login con username e password scelti
- Accedere al corso denominato Aggiornamento Preposto/Fiduciario di plesso Rischio Medio – 6h connettendosi al link: <u>https://learn.icotea.it/course/view.php?id=564</u>
- Inserire chiave di accesso: aggprep6\_parmenide

Di seguito come procedere per il Corso Rappresentante Lavoratori Sicurezza RLS – 32h. Il discente dovrà:

- Connettersi a: <u>https://learn.icotea.it/login/index.php</u>
- Se non già in possesso di un account in piattaforma, creare un account personale: scegliere username e password e inserire i propri dati anagrafici (Nome, Cognome, Codice Fiscale, mail personale E NON ISTITUZIONALE\*)
- Seguire la procedura di autenticazione dell'account tramite le mail ricevute e connettersi nuovamente a: <u>https://learn.icotea.it/login/index.php</u>
- Effettuare il login con username e password scelti
- Accedere al corso denominato Corso Rappresentante Lavoratori Sicurezza RLS 32h connettendosi al link: <u>https://learn.icotea.it/course/view.php?id=565</u>
- Inserire chiave di accesso: rls32\_parmenide

Di seguito come procedere per il Corso Addetti Primo Soccorso Rischio Medio – 12h. Il discente dovrà:

- Connettersi a: <u>https://learn.icotea.it/login/index.php</u>
- Se non già in possesso di un account in piattaforma, creare un account personale: scegliere username e password e inserire i propri dati anagrafici (Nome, Cognome, Codice Fiscale, mail personale E NON ISTITUZIONALE\*)
- Seguire la procedura di autenticazione dell'account tramite le mail ricevute e connettersi nuovamente a: <u>https://learn.icotea.it/login/index.php</u>
- Effettuare il login con username e password scelti
- Accedere al corso denominato Corso Addetti Primo Soccorso Rischio Medio 12h connettendosi al link: <u>https://learn.icotea.it/course/view.php?id=566</u>
- Inserire chiave di accesso: primosocc12\_parmenide

\* È vivamente consigliato l'utilizzo della propria casella di posta personale e non istituzionale, perché quest'ultima ha una capienza minore e si rischierebbe di non ricevere l'email di conferma iscrizione per il successivo accesso al corso.

N.B. Fare attenzione a maiuscolo/minuscolo e caratteri speciali contenuti nella password

Ad ogni buon conto, se i link non dovessero risultare attivi, i corsi sono disponibili seguendo tale percorso:

- Effettuare il login su <u>https://learn.icotea.it/login/index.php</u>
- A destra della Home, all'interno della sezione CATEGORIE DI CORSO, cliccare su <u>Scuole</u> <u>Pubbliche e Paritarie</u>;
- Ricercare il nome del proprio istituto (in questo caso <u>Istituto Comprensivo "Parmenide" –</u> <u>Ascea</u>) – link diretto: <u>https://learn.icotea.it/course/index.php?categoryid=138;</u>
- Cliccare sui relativi corsi e inserire le chiavi di accesso.

## Il referente della formazione, se presente/nominato, dovrà seguire la stessa procedura di iscrizione dei discenti.

A inizio pagina di ogni corso troverà una cartella riservata, la cui chiave di accesso è: referente. In essa potrà visualizzare le istruzioni e il materiale di propria competenza. Sarà compito del referente verificare che tutti i discenti abbiano già creato il proprio account ed effettuato almeno un login in piattaforma per fruire del materiale formativo e per verificare che tutto funzioni correttamente.

Il **test finale** sarà reso disponibile al termine di ciascun percorso formativo. Il discente avrà a disposizione 60 minuti per svolgere il test a risposta multipla e due tentativi. A conclusione del test, verrà comunicata la valutazione finale.

Previo accertamento per ogni studente del monte ore minimo di frequenza e del superamento della verifica finale, **per il rilascio dell'attestato attendiamo da parte della scuola l'elenco completo dei partecipanti, recante dati anagrafici, Codice Fiscale e indirizzo email.** 

Il file Excel da compilare è disponibile in allegato alla presente email.

Rimaniamo a disposizione per qualsiasi chiarimento al numero 3337917157 o all'indirizzo <u>scuole@icotea.it</u>.

Grati per la fiducia accordata, restiamo al Vs fianco.